## Teams voor ouders op GSM/Tablet

**Op GSM/Tablet** (Dit is GSM, het kan er anders uit zien op tablet)

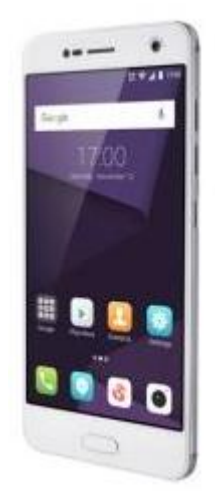

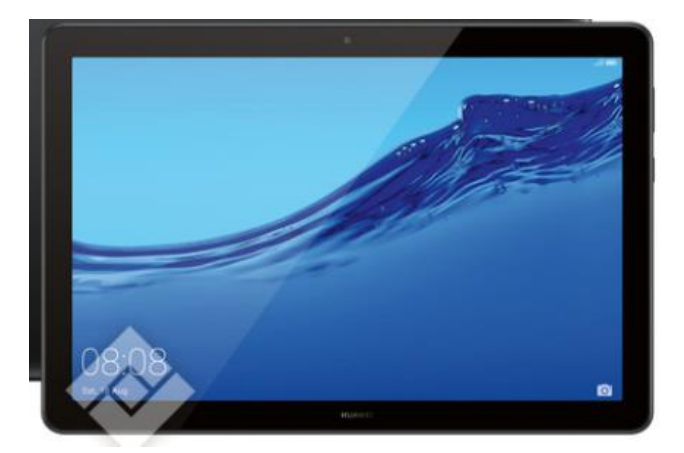

Open "Play Store"

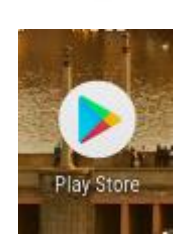

Zoek de App Microsoft Teams en druk op "Installeren".

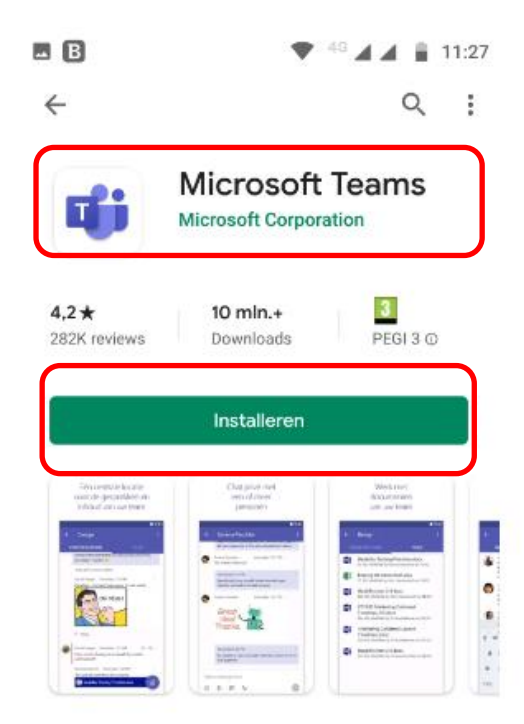

1

## Klik op "Openen"

## Of klik op "Teams"

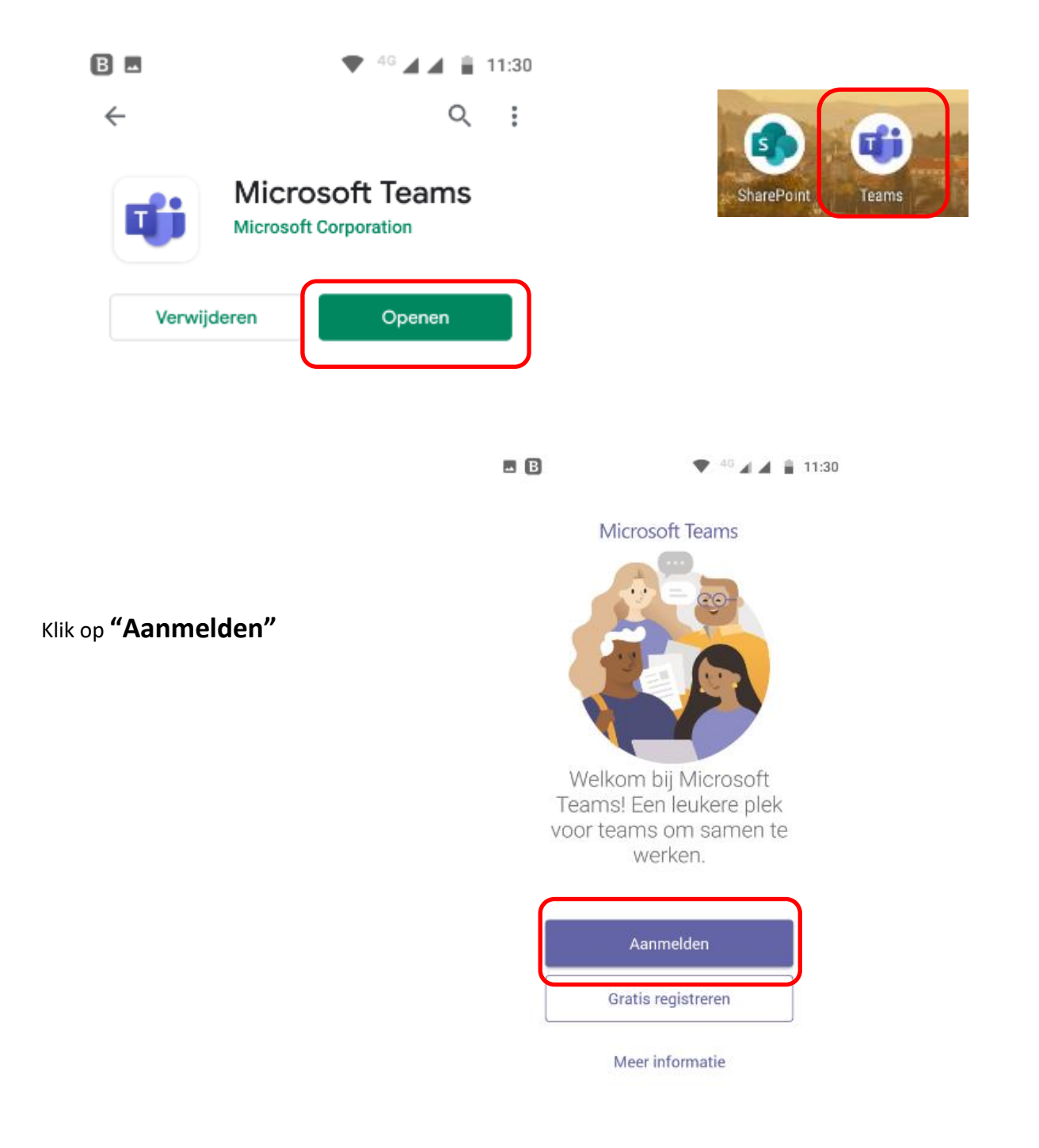

## Geef het mailadres in dat de school je gaf

Geef het wachtwoord in dat de school je gaf

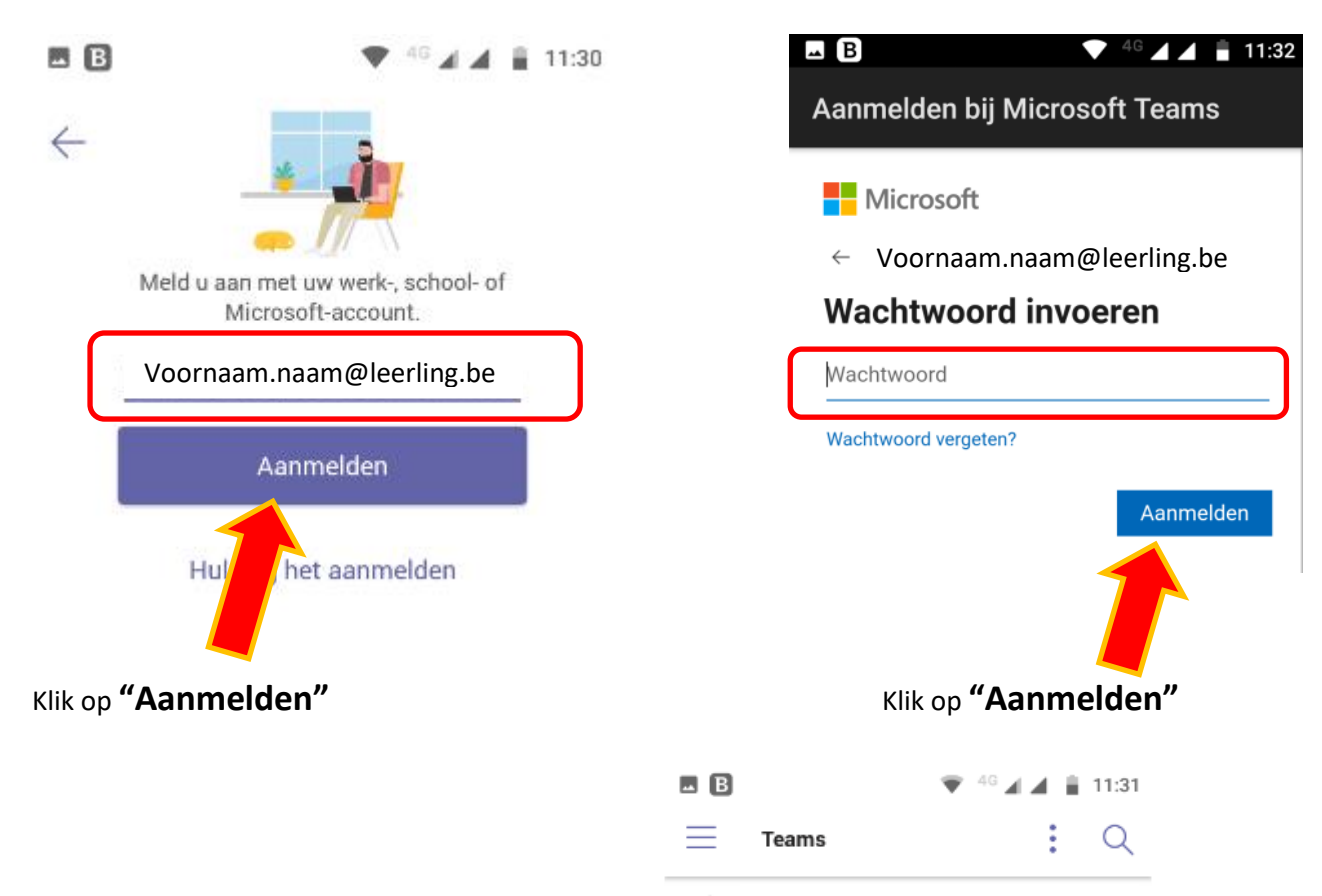

දී Naam van je team

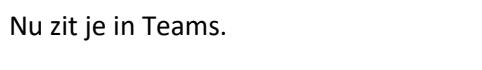

Om jouw Teams te zien klik op "Teams"

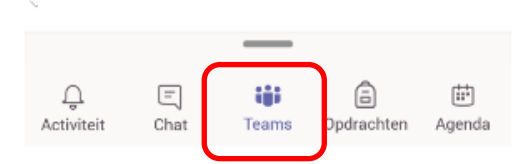

3